## 支付宝、银行卡缴费操作说明

## 扫描二维码

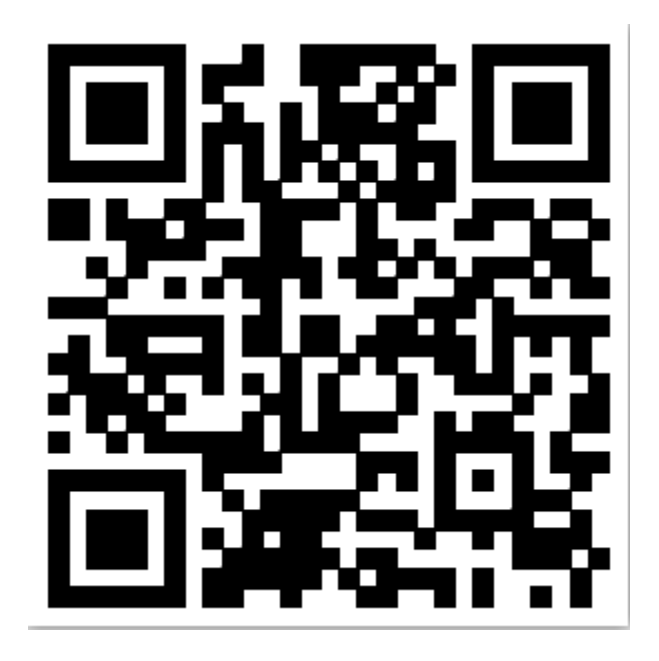

| •••• Sketch | 9:41 AM   | 100%  |
|-------------|-----------|-------|
|             | 教育缴费-登录   |       |
| 1           | 教育繳费登录    |       |
| 手机号码        | 请输入您的手机号码 |       |
| 短信验证        |           | 获取验证码 |
| 🕏 同意进行      | 实名认证      |       |
|             |           |       |
|             |           |       |
| 1,          | 登录缴费系     | 系统    |

| ●●●●○ 中国種 | 多动 🗢    | 4:20 PM | @ 100% ■            |
|-----------|---------|---------|---------------------|
| <         |         | 实名认证    |                     |
| 借记卡认证     |         |         |                     |
| 银行卡号      | 请输入您的   | 的银行卡号   |                     |
| 身份证号      | 请输入您的   | 的身份证号码  |                     |
| 姓名        | 请输入您的   | 的真实姓名   |                     |
|           |         |         |                     |
|           |         |         |                     |
|           |         |         |                     |
|           |         |         |                     |
|           |         |         |                     |
|           |         |         |                     |
|           |         |         |                     |
|           |         |         |                     |
| -         |         |         |                     |
|           | •       | केम्भ   | ਮ <del>ੇ</del> ਸ਼ਾਂ |
|           | $Z_{n}$ | 头名ひ     |                     |
|           |         |         |                     |

| ••••    | 中国移动 🗢 4:20 PM | 100% |          | ●●●●○ 中国移动 令 | 4:20 PM | 100%        |
|---------|----------------|------|----------|--------------|---------|-------------|
| <       | 选择字校           | 上海   |          | <            | 城巾选择    |             |
| ٢       | 上海戏剧学院         |      |          | Q 请输入城市名或首   | 字母进行查询  | 8           |
| Ē       | 华东师范大学第一附属中学   |      |          | 阿巴嘎旗         |         |             |
| (iii)   | 复旦大学附属中学       |      |          | 阿坝           |         |             |
| ١       | 上海市控江中学        |      |          | 阿坝县          |         | ABC         |
| TEST    |                |      |          | 阿尔山市         |         | DE          |
|         | 上海市七宝甲字        |      |          | 阿合奇县         |         | F<br>G<br>H |
|         |                |      |          | 阿克塞哈萨克族自治    | 台县      | -<br>J<br>K |
|         |                |      |          | 阿克苏地区        |         | M<br>N<br>P |
|         |                |      |          | 阿克苏市         |         | Q<br>R<br>S |
|         |                |      |          | 阿克陶县         |         | T<br>W<br>X |
| 3、<br>择 | 实名认证后进<br>学校   | 入缴费页 | 〔面,在页面右」 | 上角自行选        | 择切换城市   | ,选          |

| ●●●○ 中国移动 令      | 4:20 PM | 100% | ●●●●○ 中国移动 <b>令</b> 4:20 PM | ۹ ا |
|------------------|---------|------|-----------------------------|-----|
| <                | 教育缴费    | 缴费记录 | < ▲ 教育缴费                    |     |
|                  |         |      |                             |     |
| 上海戏剧学            | 院       | 更改 > | 姓名 <b>张*</b>                |     |
|                  |         |      | 手机号码 135 **** 5296          |     |
| 名 请输入            |         |      |                             |     |
| <b>毛机号码</b> 诘输 λ |         |      | 卡号 6225 **** **** 5296      |     |
|                  |         |      | 2016-2017学年春季学费             |     |
| 学号 请输入           |         |      | ○ 学杂费                       | 11  |
|                  |         |      |                             |     |
|                  |         |      | ✓ 住宿费                       |     |
|                  | 查询帐单    |      | ● 十大串                       | 21  |

4、账单查询

a. 输入查询身份要素(身份证号或学号),即可查询自己所有待缴费账单。 b. 账单以列表形式展示,进行缴费

〇 全选 合计:¥382.00

提交缴费(2)

| ●●●○ 中国;<br><b>〈</b> | <sup>移动 </sup>    | 100% 100% |
|----------------------|-------------------|----------------------------------------------------------------------------------------------------|
| 收费单位                 | 上海戏剧学院            |                                                                                                    |
| 姓名                   | 张*                | <u>银联</u>                                                                                                    |
| 手机号码                 | 135 **** 5296     | <u>支付</u>                                                                                                    |
|                      |                   | (即银                                                                                                    |
| 住宿费                  | 25.60元 (43780001) | <br><u>行卡</u>                                                                                                    |
| 书本费                  | 356.50元(4378000)  | <u>支付)</u>                                                                                                    |
| 合计                   | 382.10 元          |                                                                                                    |
| 🕋 银                  | 联在线支付             |                                                                                                    |
|                      |                   |                                                                                                    |
|                      | 支付                |                                                                                                    |

| ●●●●○ 中国移 | 动 🗢   4:20 PM            | 100 | % 💼      |
|-----------|--------------------------|-----|----------|
| <         | 确认订单                     |     |          |
|           |                          |     |          |
| 收费单位      | 上海戏剧学院                   |     | <b>±</b> |
| 姓名        | 张*                       |     | 人        |
| 手机号码      | 135 **** 5296            |     | 宝        |
|           |                          |     | 4        |
| 住宿费       | <b>25.60元</b> (43780001) |     | 付        |
| 书本费       | 356.50元(43780002)        |     |          |
| 合计        | 382.10 元                 |     |          |
|           |                          |     |          |
| 支付        | <b></b>                  |     | ~        |
| 🚰 ಚ       | 关在线支付                    |     |          |
|           |                          |     |          |
|           | 古付                       |     |          |
|           |                          |     |          |

| ●●●●○ 中国移动 令                       | 4:20 PM | I00%    |
|------------------------------------|---------|---------|
| <                                  | 缴费记录    |         |
| 2017年2月                            |         |         |
| 2016-2017年度春季<br>周二 02-2113:52:47  | 学费      | 1152.00 |
| 2016-2017年度春季<br>周一 02-20 07:54:29 | 学费      | 25.60   |
| 2016年9月                            |         |         |
| 2015-2016年度春季<br>周六 08-14 11:32:58 | 学费      | 1152.00 |
| 2015-2016年度春季<br>周四 06-18 22:06:23 | 学费      | 25.60   |
| 2015-2016年度春季                      | 学费      | 25.60   |
| 周四 06-18 14:28:36                  |         | 20.00   |

## 6、缴费记录

a. 查看缴费记录,可查询所有支付成功的订单信息。 b. 点击任何一条记录,可查看对应缴费记录详情。